# 中崙高中親子綁定流程相關說明

#### ※此版本為現有操作流程,教育局將推出新版綁定方式

自 109 年 9 月起,推廣線上繳交學費,鼓勵家長申請臺北市校園單一身分驗證親子帳號, 即可於臺北市校園繳費系統查詢繳費單,後續搭配悠遊付 APP,更可推播學雜費繳款資訊以即 時繳費,或採用 Pay.Taipei、信用卡等多元管道繳費,亦可自行列印繳費單至銀行櫃檯繳費或 以載具出示繳費條碼至超商繳款。

※因應疫情停課情形·紙本申請表請簽名保留·至復課時繳回註冊組※ ※詳細參閱流程請至中崙高中校網·點擊右側<常用連結>

連結至台北市政府教育局內有詳細操作指引。

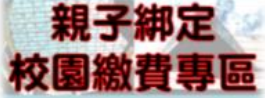

| 以表列 < 校務行政系統親子綁定申請細部流程 > , 如下 |            |                                        |
|-------------------------------|------------|----------------------------------------|
| 步驟1                           | 連結網址       | 校務行政系統                                 |
|                               |            | https://sschool.tp.edu.tw/Login.action |
| 步驟 2                          | 選擇行政區及學校名稱 | 行政區:松山                                 |
|                               |            | 學校名稱:市立中崙高中                            |
| 步驟 3                          | 登入系統       | 帳號:P+學號                                |
|                               |            | 預設密碼:學生身分證字號。                          |
| 步驟 4                          | 親子綁定       | 左邊紅色紐 請點選【親子綁定】                        |
| 步驟 5                          | 確認學生相關資訊   | 確認並填寫親子關係綁定相關資料後送出                     |
| 步驟 6                          | 申辦親子帳號     | 確認完成後,點選【申辦親子帳號】,詳閱官方資料後,請勾            |
|                               |            | 選同意或不同意、申辦帳號或無意參加                      |
| 步驟 7                          | 選擇申辦方式     | 選擇申辦方式 ( 一位、兩位或監護人 ), 並填寫綁定資料, 確       |
|                               | (一位、兩位或監護  | 定申請資料無誤後點選【確認送出】。填寫完成並經學校 <b>審核</b>    |
|                               | 人)         | 通過後,由系統發送 email 通知家長                   |

親子綁定相關問題 Q&A,可掃描以下 QRCode 參考:

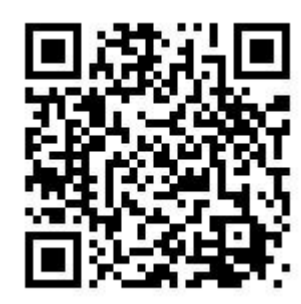

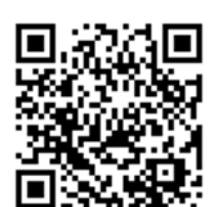

高中校務行政系統\_親子帳號綁定操作手冊

# 各系統預設帳號及密碼

| 項目                     | 說明                                                                                        |
|------------------------|-------------------------------------------------------------------------------------------|
| 校務行政系統親子綁定             | 帳號為大寫 P+學生學號,預設密碼為學生身分證全部,<br>第一個英文字大寫,第一次登入會強迫修改密碼。(若高<br>二三家長已有登入過,請家長輸入已有的帳號密碼即<br>可。) |
|                        | 帳號為親子關係綁定填寫之 email 信箱·預設密碼為申                                                              |
| 臺北市校園單一身分驗證            | <b>請家長的身分證後6碼</b> ,第一次登入會強迫修改密碼。                                                          |
| https://ldap.tp.edu.tw | (當學校認證完畢後·系統會將親子綁定認證完成訊息寄                                                                 |
|                        | 信至親子綁定申請人電子郵件信箱,請家長進行登入。)                                                                 |

## 單一身分驗證帳號忘記密碼的處理方式

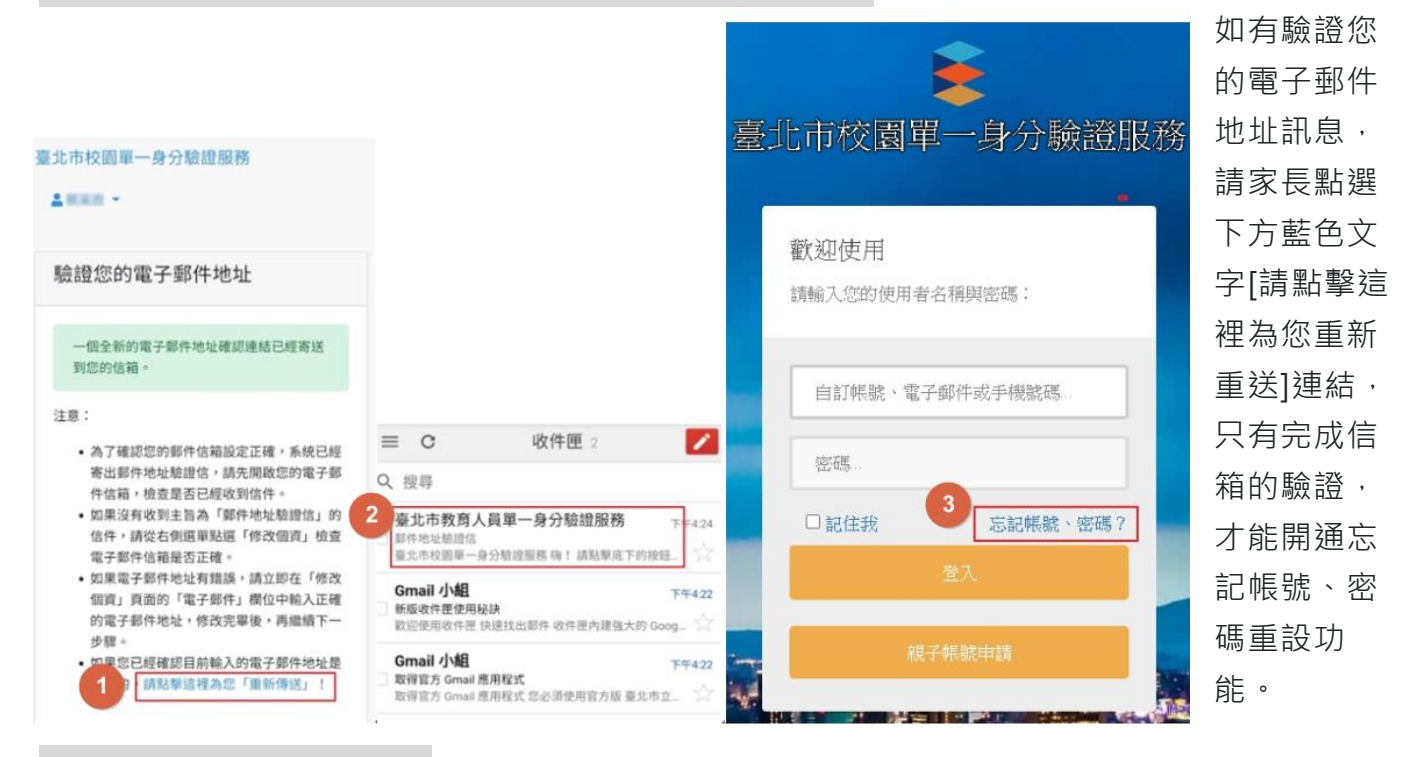

#### 各項服務諮詢電話

| 項目              | 相關業務單位                                                         |
|-----------------|----------------------------------------------------------------|
| 校務行政及臺北市校園單一身分驗 | 單位:巨耀資訊<br>客服專線:(02)7730-0089<br>客服信箱:tpservice@oneplus.com.tw |
| 證帳號密碼問題         | 中崙高中資訊組 (02)27535316#705 706                                   |

1